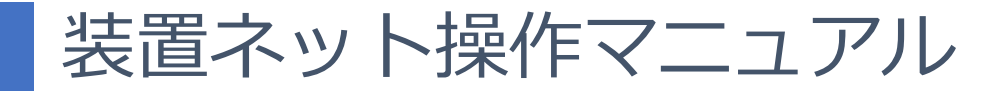

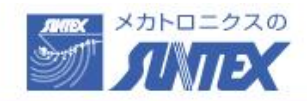

お名前 ▼

| HOME | お気に入り・ | 案件▼ | パートナー・ | 新商品・サービス▼ | 自社情報を参照する |  |
|------|--------|-----|--------|-----------|-----------|--|
|      |        |     |        |           |           |  |

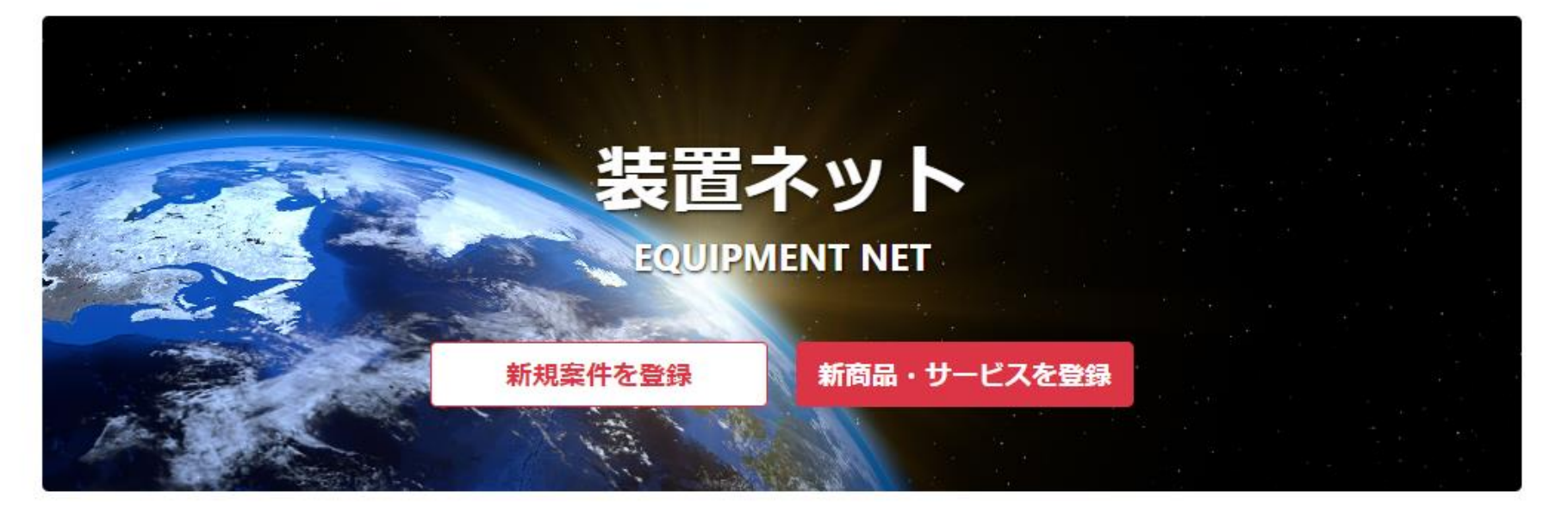

## もくじ

- 1. 装置ネット登録方法 ・・・P4
- **2. ログイン方法**・・・P10
- 3. 自社情報入力 特徴を入力してください、検索ワードになります・・・ P13
- 4. 新規案件登録 登録すると期間内に応募を待ちます・・・P20
- 5. 案件検索 (仕事を探せます・・・P21)
- 6. 案件応募・・・P24
- 7. パートナー検索 装置メーカー/制御盤/電気工事などを探せます・・・P26
- 8. 新商品・サービス登録 オリジナル商品を宣伝できます・・・P27
- 9. 受信メール設定 · · · P28
- **10.お問い合わせ**・・・P30

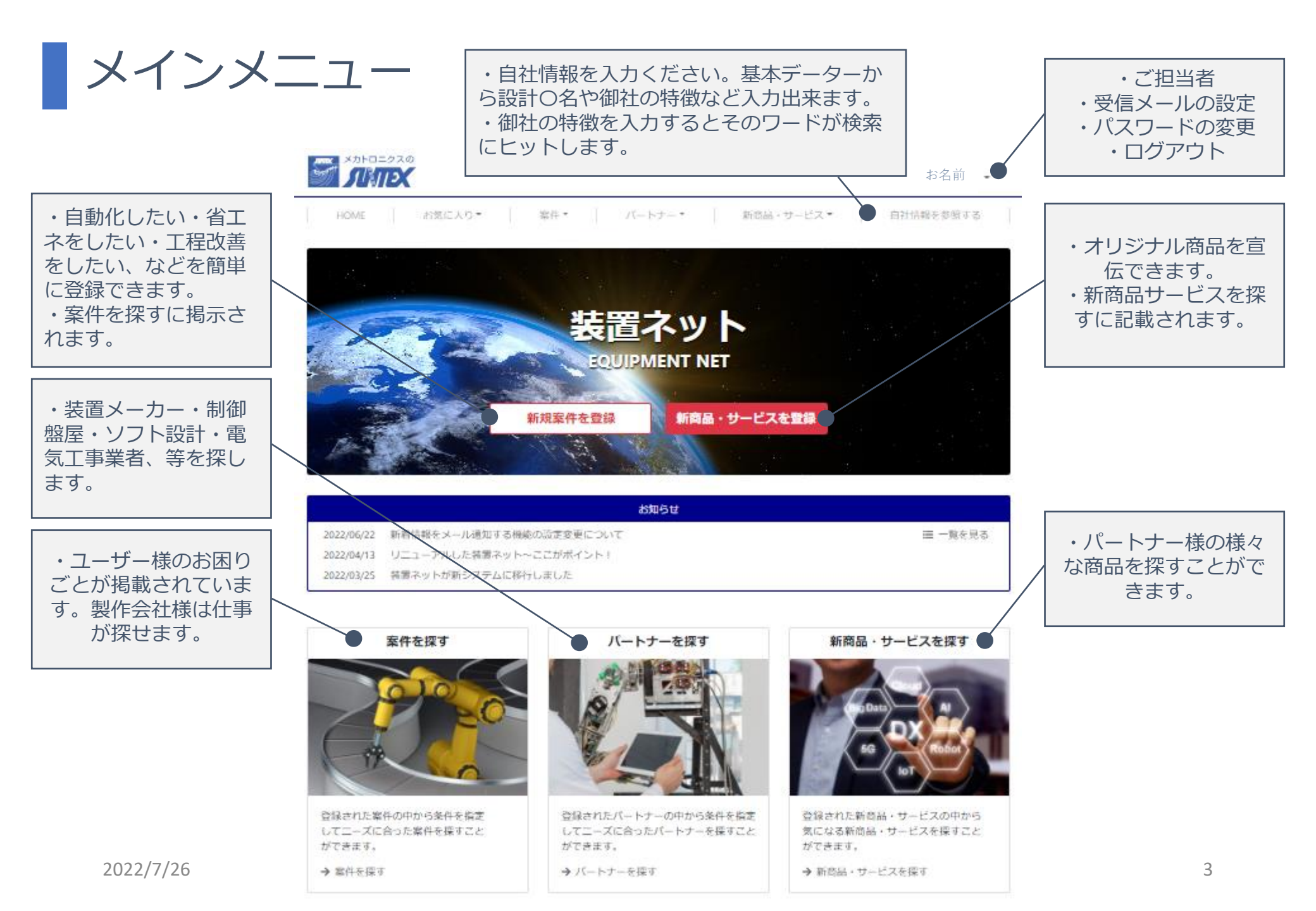

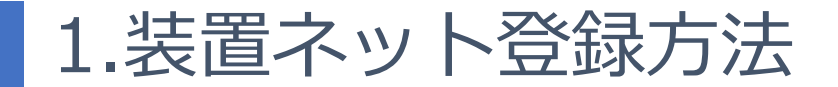

### ご希望の方は弊社より下記メールが届きます(弊社担当営業へお問い合わせくださ)

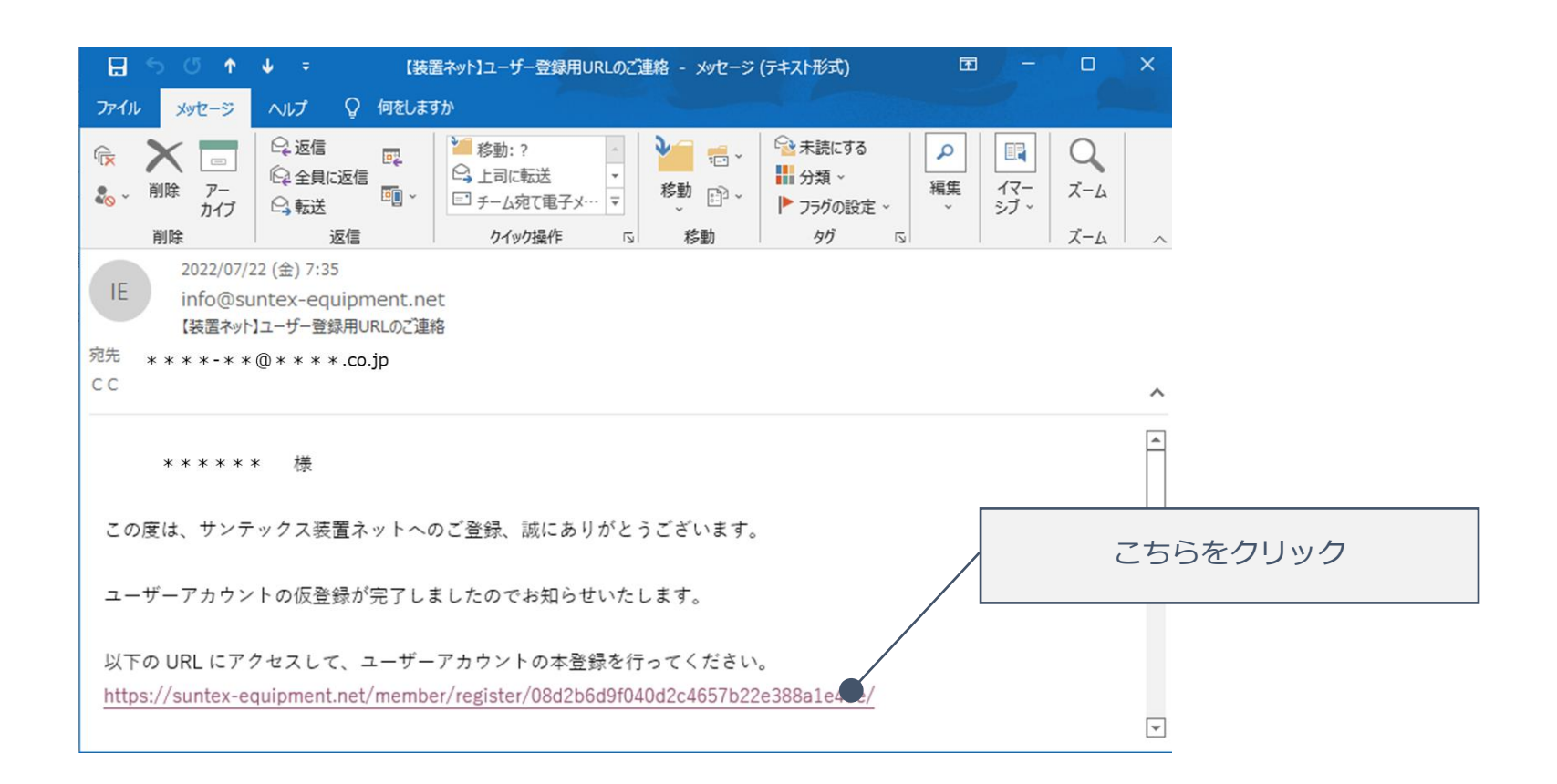

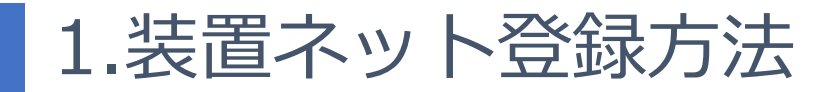

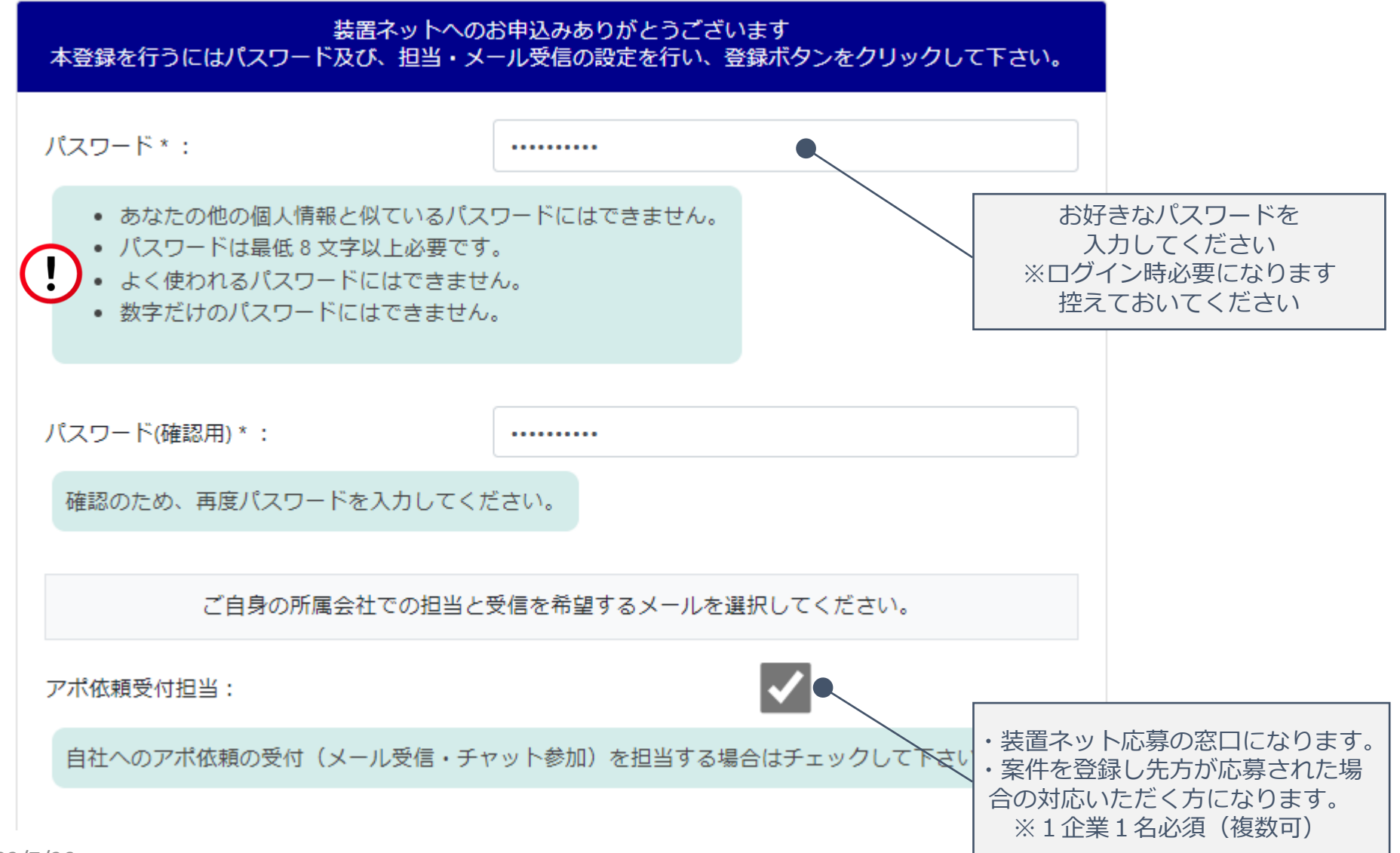

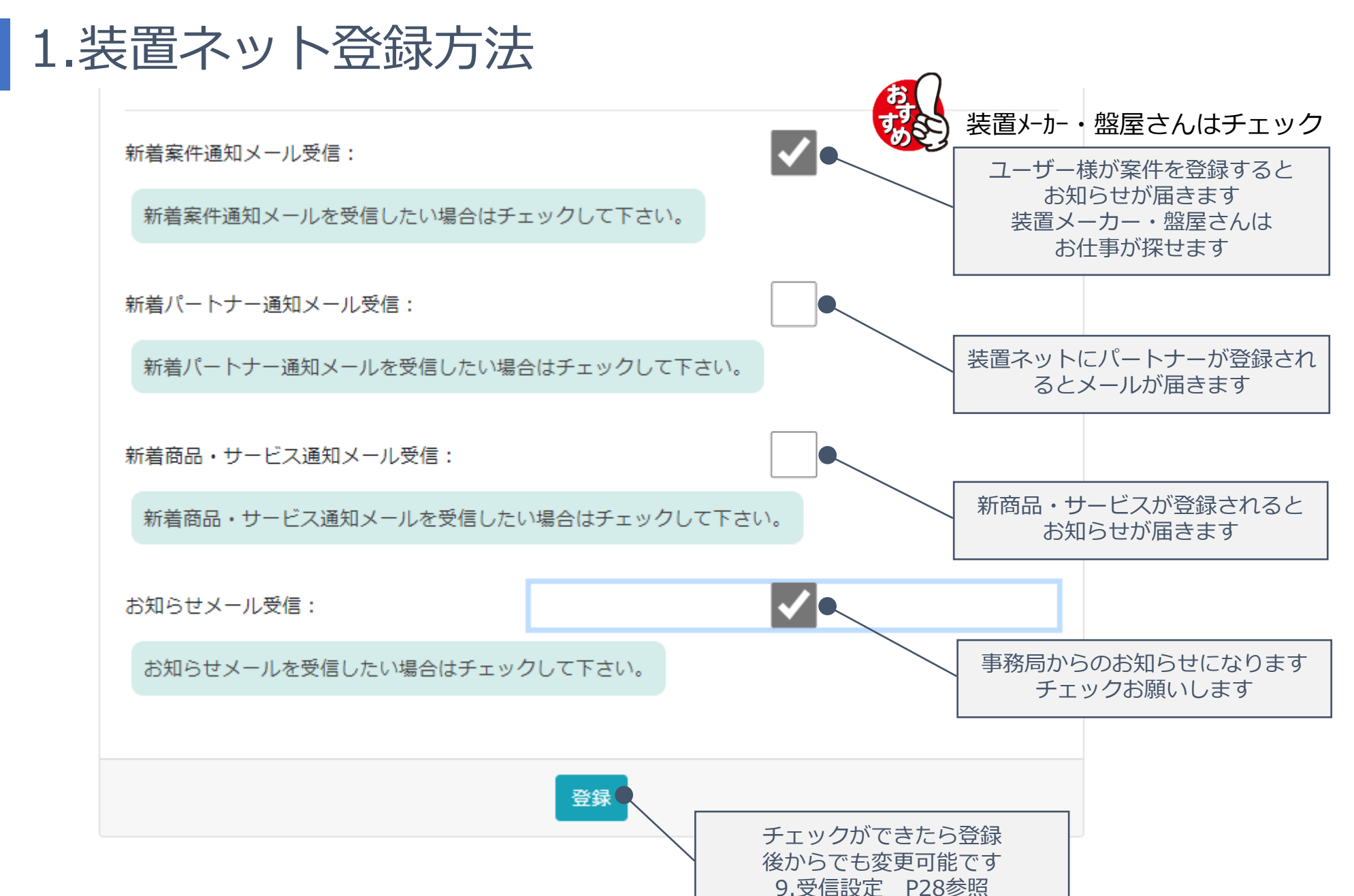

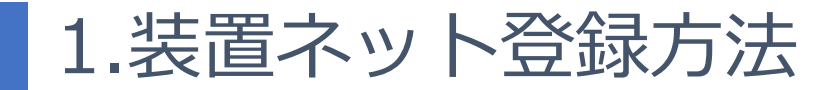

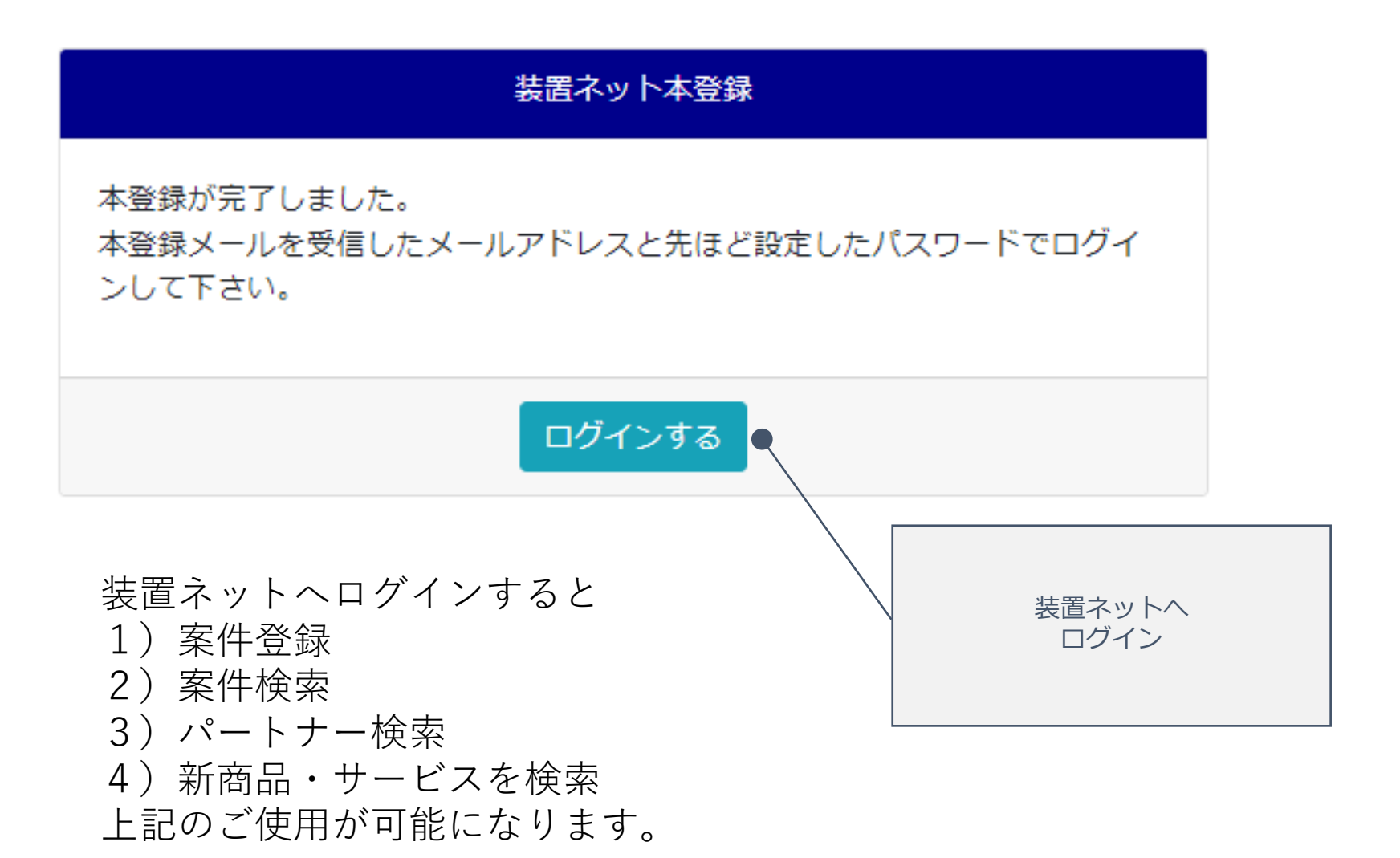

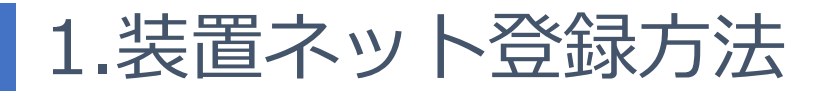

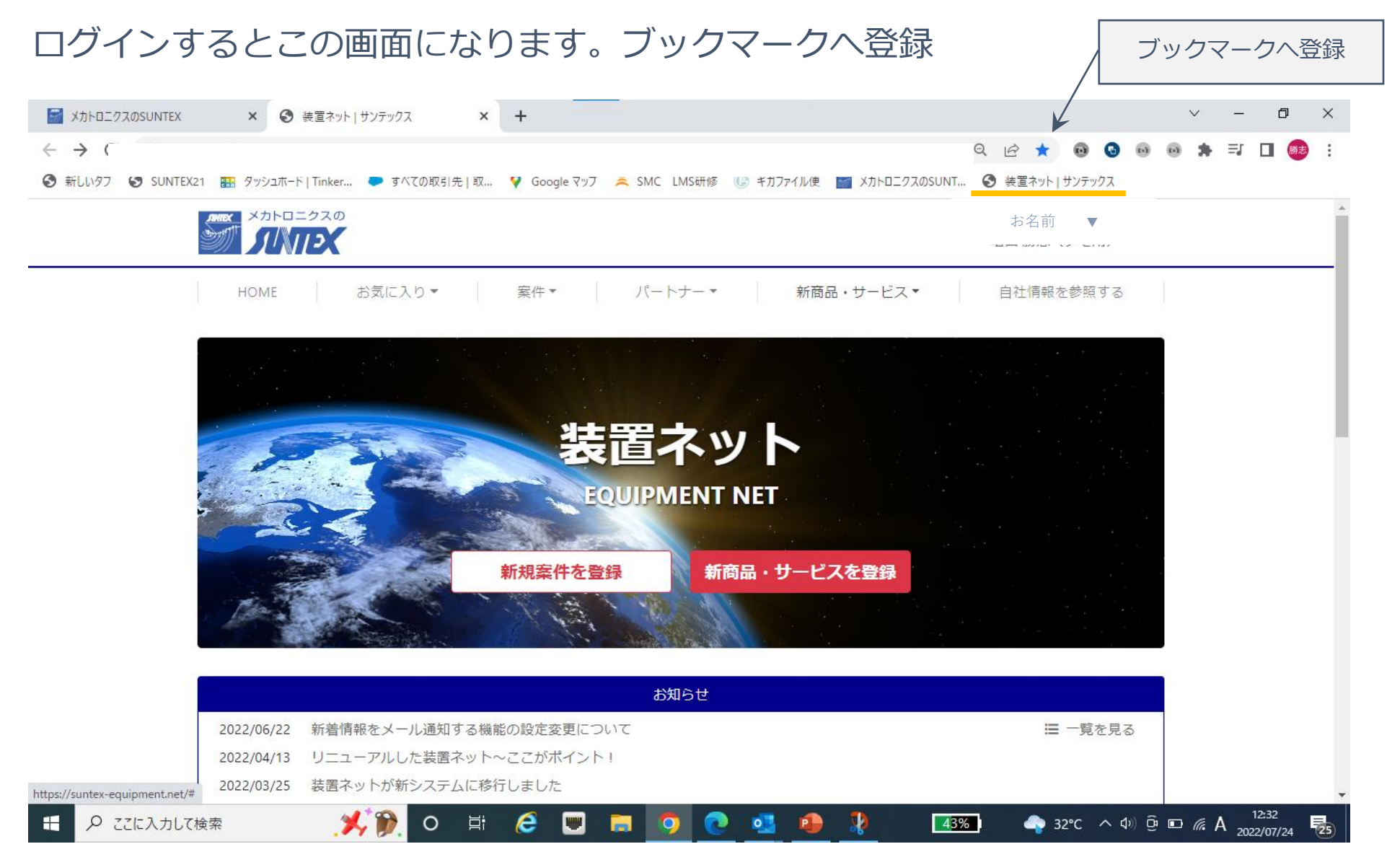

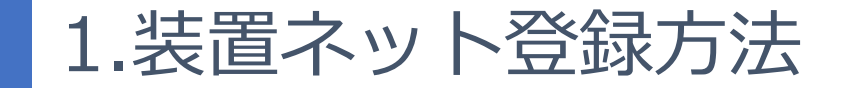

### ID入力:メールアドレスを入力お願いします

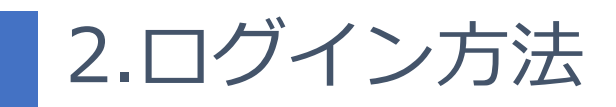

### ブックマークまたは弊社ホームページ

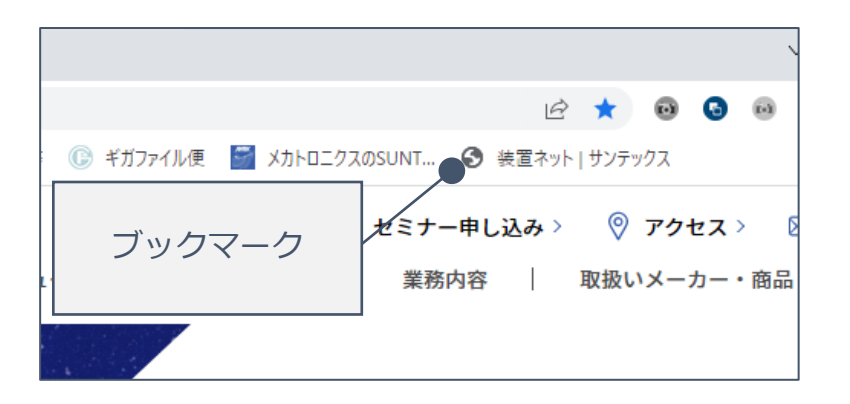

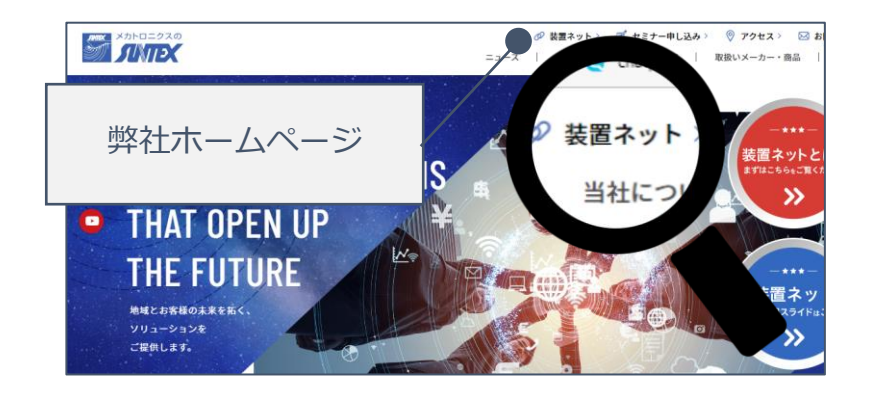

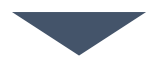

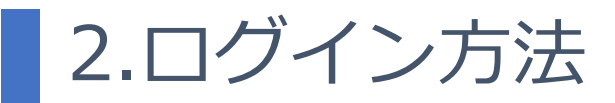

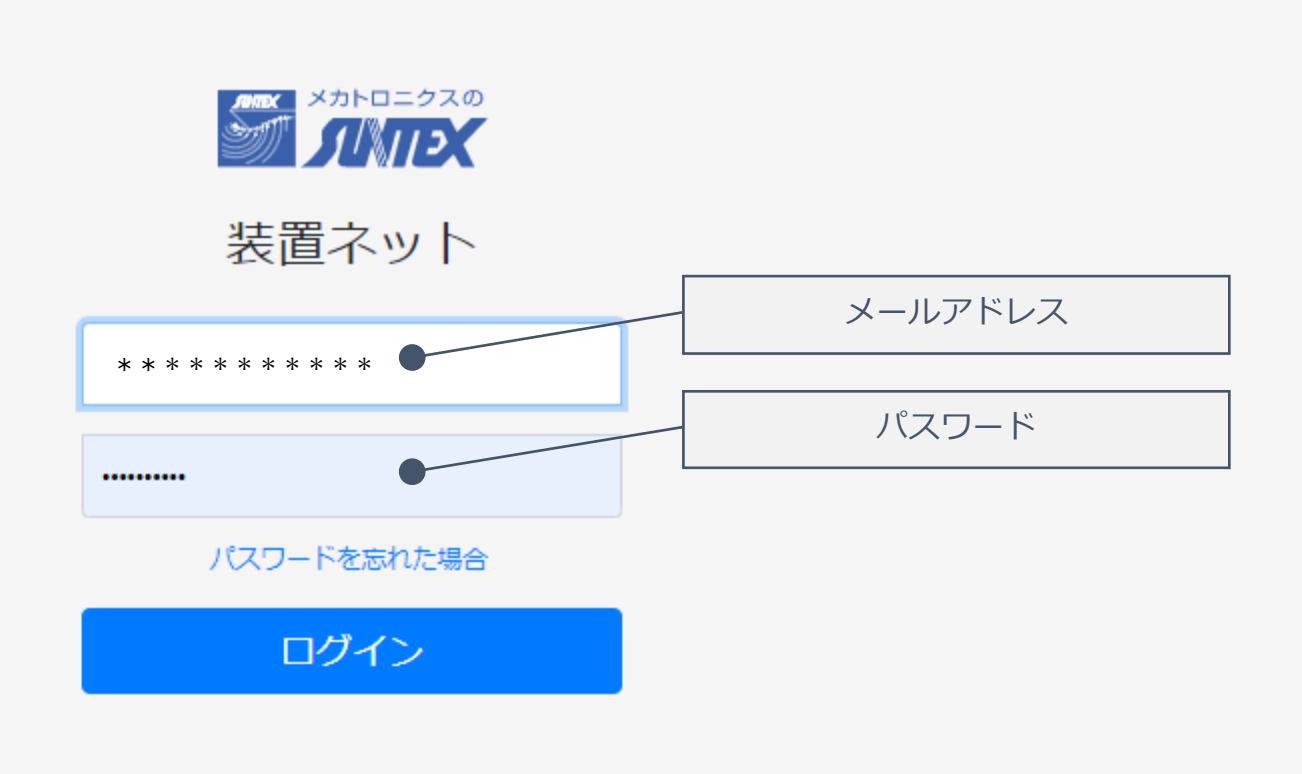

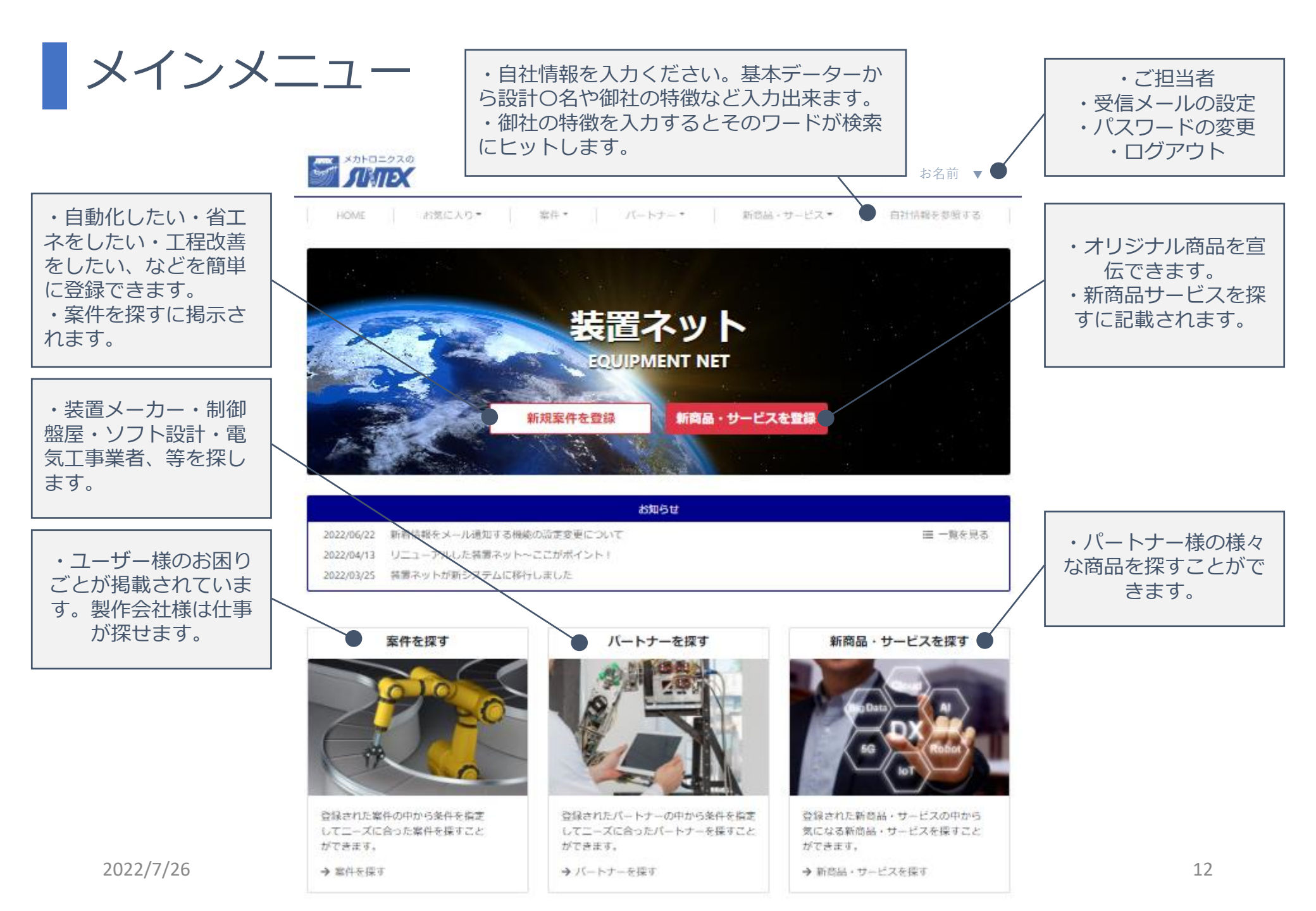

|                                   |                      | 自社情報画面へ                          |
|-----------------------------------|----------------------|----------------------------------|
| HOME お気に入り▼ 案件▼ パート               | ナー▼ 新商品・サービス▼        | ● 自社情報を参照する                      |
| <b>Ⅱ</b> X0100061                 |                      | お気に入りに追加 編集                      |
| ▼ 会社情報                            |                      |                                  |
| 得意先名称(自社情報参照用)<br>川越製作所(装置ネットデモ用) | サンテックス営業担当者(自社情報参照用) | <ol> <li>②そのあと編集をクリック</li> </ol> |
| 電話(自社情報参照用)                       | 住所(自社情報参照用)          |                                  |
| 049-224-2511                      | 埼玉県川越市               |                                  |
| Webサイト(自社情報参照用)                   | Fax(自社情報参照用)         |                                  |
| <b>業界</b><br>自動車 電子部品             | 分野                   |                                  |
|                                   |                      |                                  |
| 未設定                               |                      |                                  |
| 事業内容                              |                      |                                  |
|                                   |                      |                                  |
| ▼ 装置ネット利用状況                       |                      |                                  |
| 装置ネット上企業情報公開                      | 希望                   |                                  |
| はい                                | 未設定                  |                                  |

①こちらをクリックして

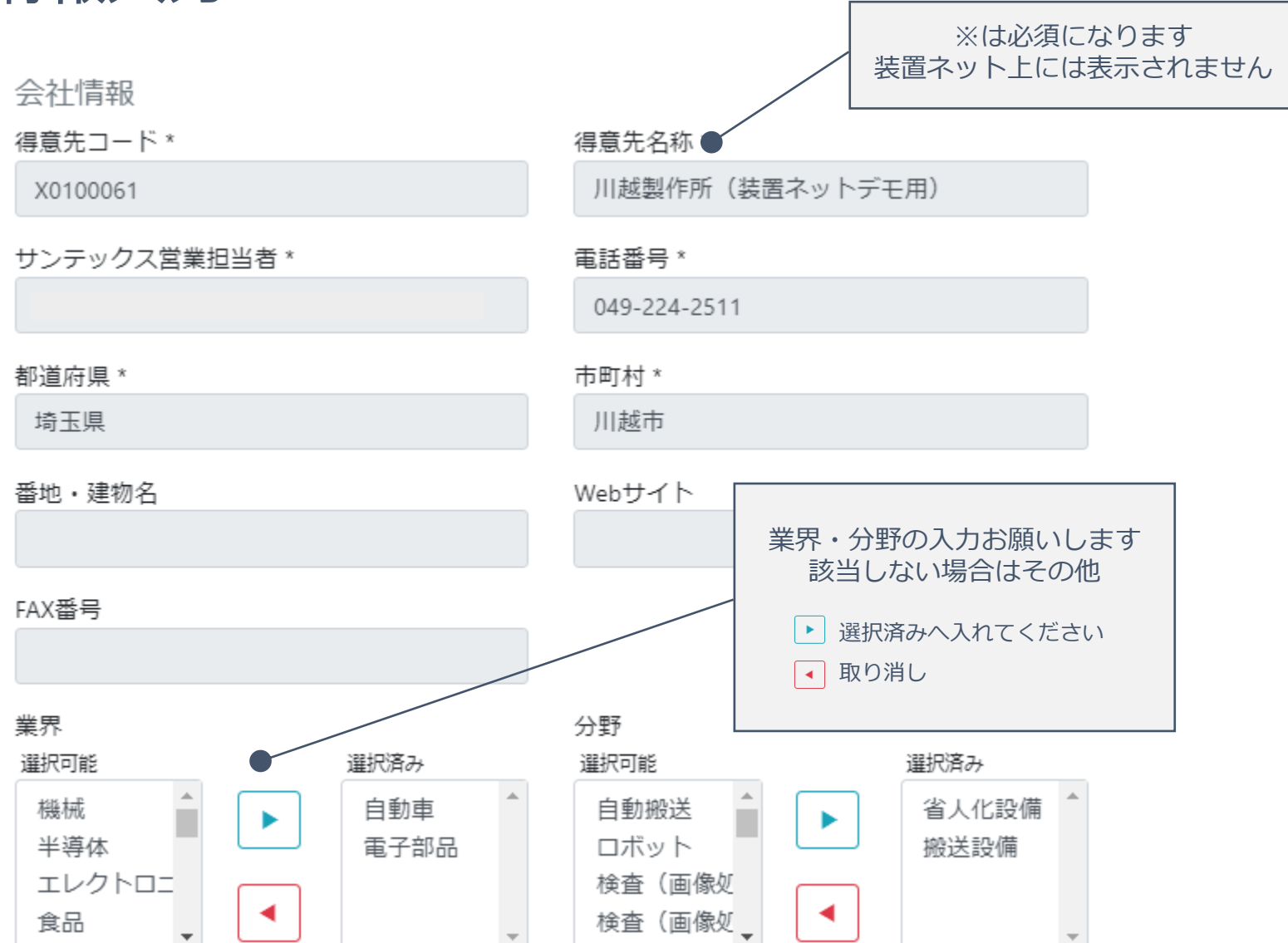

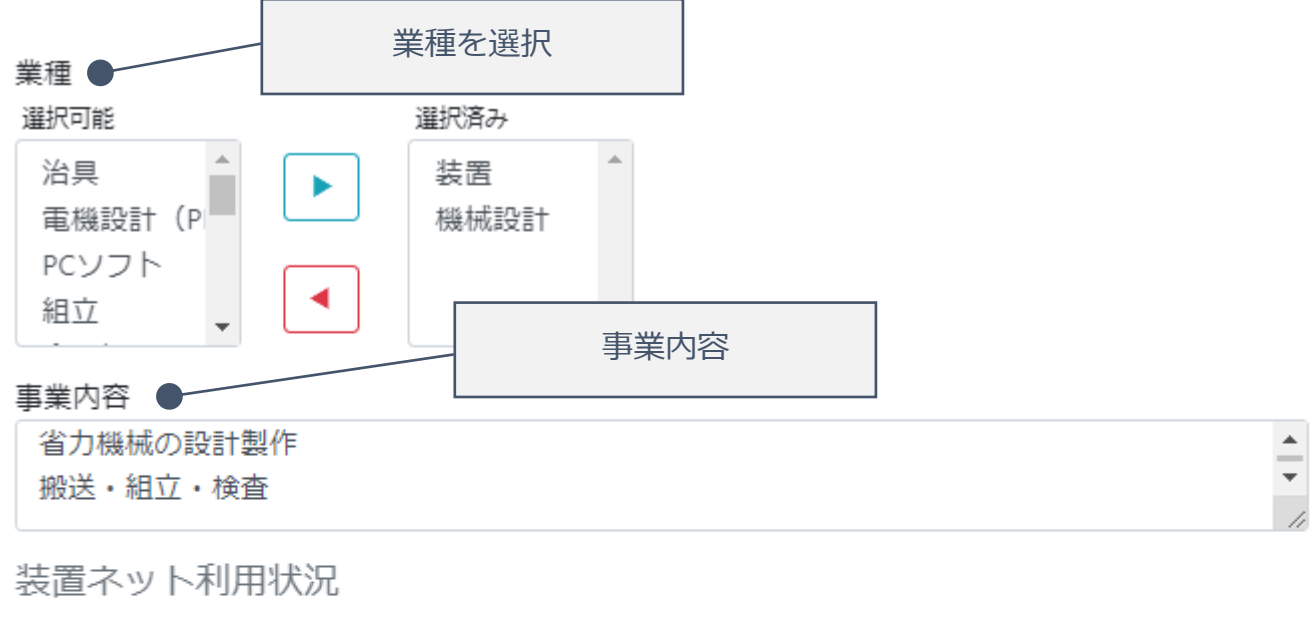

#### 希望

選択可能

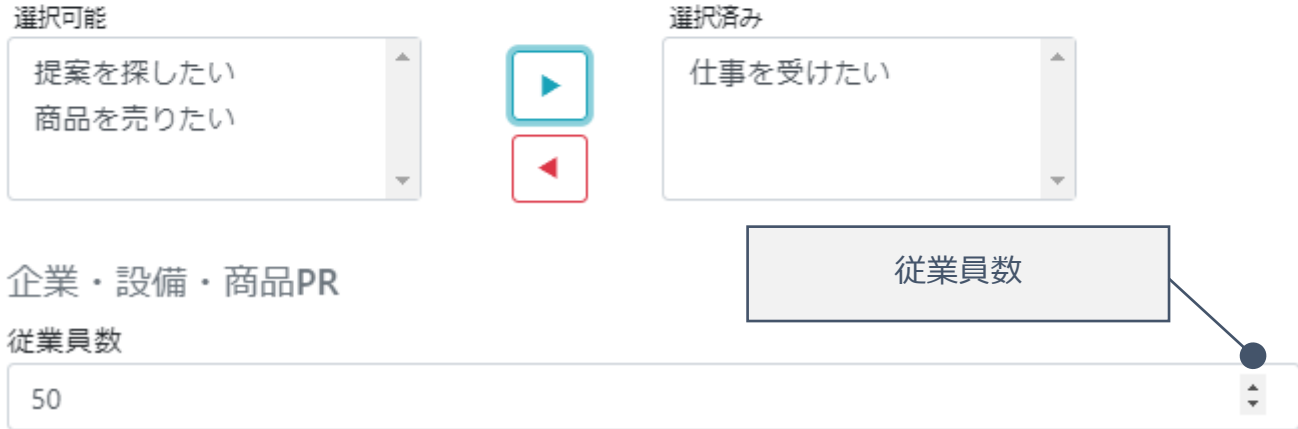

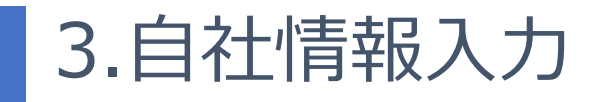

※1画像10MB、フォーム全体100MBまでとなっております。

特徴

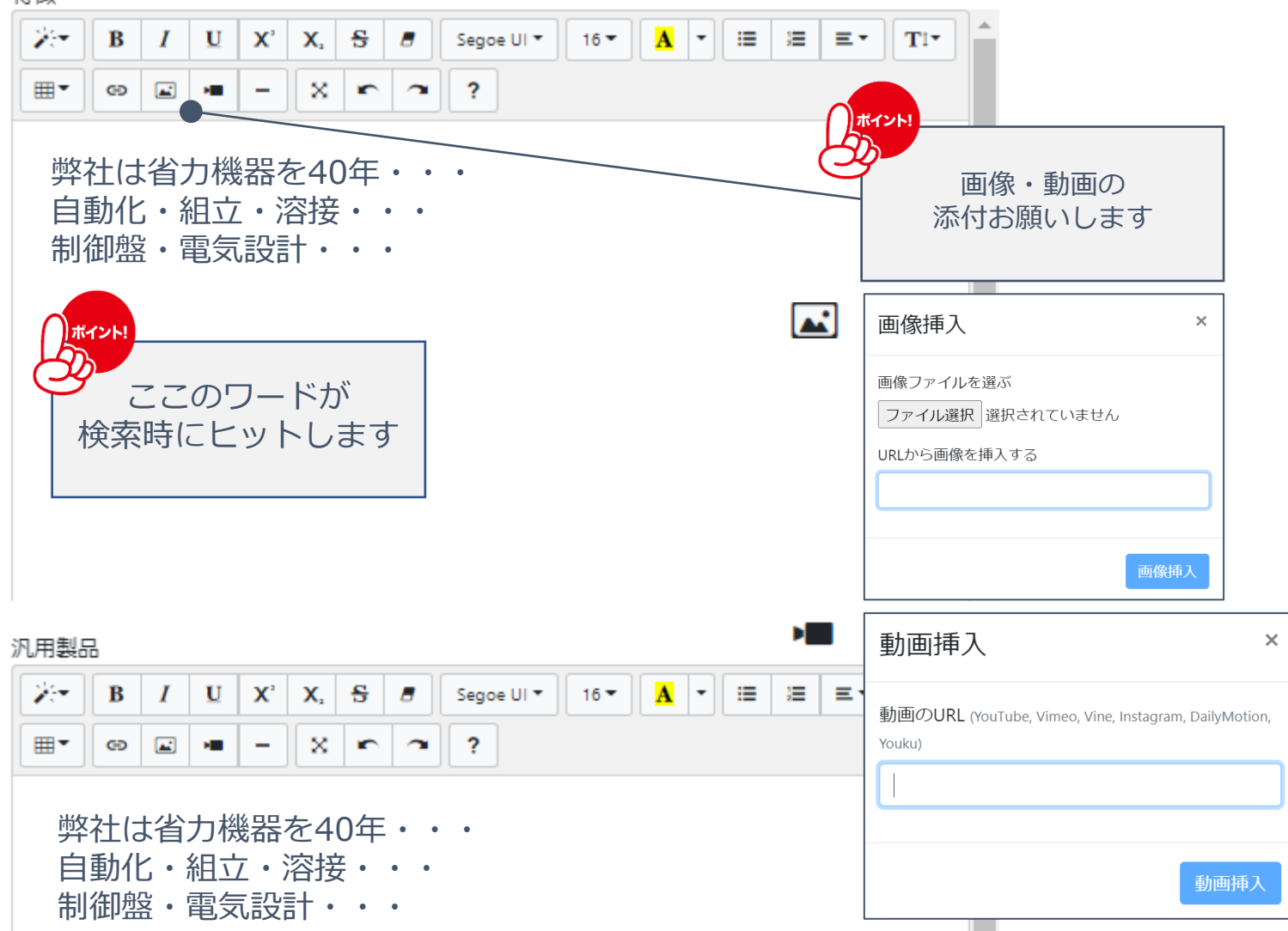

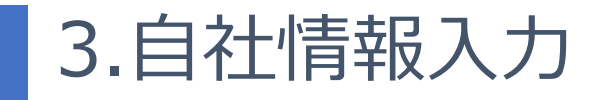

設備・商品PR

弊社は省力機器を40年・・・ 自動化・組立・溶接・・・ 制御盤・電気設計・・・

#### 設備情報

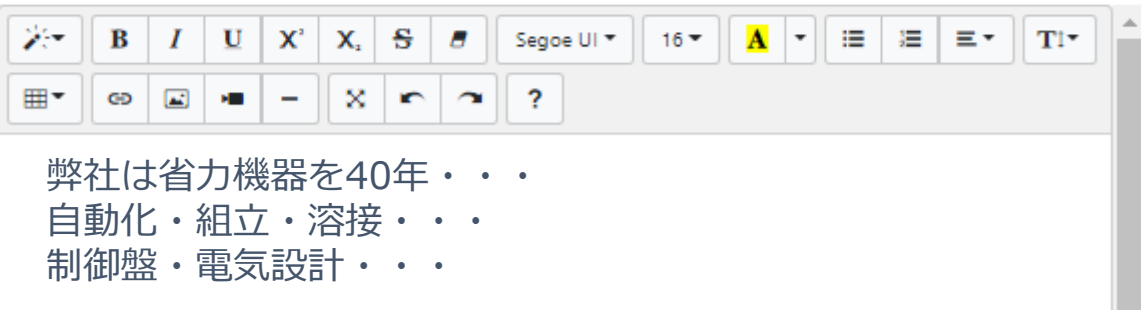

2022/7/26

\*

| 電気系人数        |   |              |
|--------------|---|--------------|
| 电気設計人数       |   | パソコン制御人数     |
|              | 2 |              |
| 盤組人数         |   | 機体配線人数       |
|              | 3 |              |
| PLC設計(OMR)人数 |   | PLC設計(MIB)人数 |
|              | 2 |              |
| PLC設計(KYE)人数 |   | PLC設計(他)人数   |
|              |   |              |
| 機械設計人数       |   |              |
| 機械設計人数       |   |              |
|              | 3 |              |
| 製造人数         |   |              |
|              |   | 继减制法 人物      |
|              |   |              |
| 组立人物         |   | 加工人物         |
|              |   |              |
| 板全人数         |   |              |

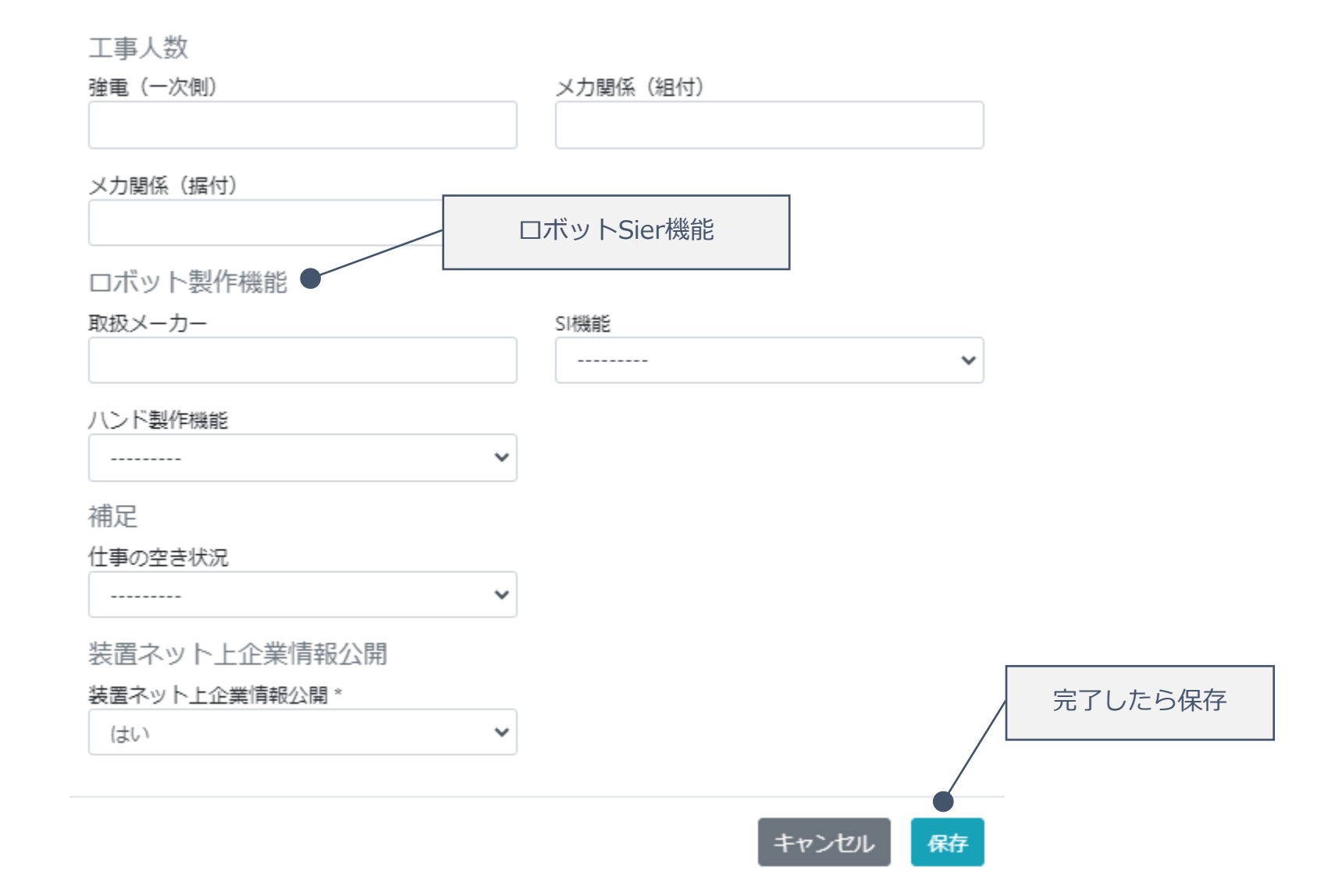

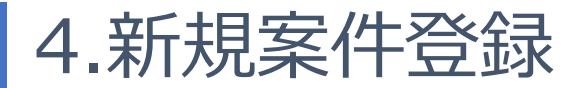

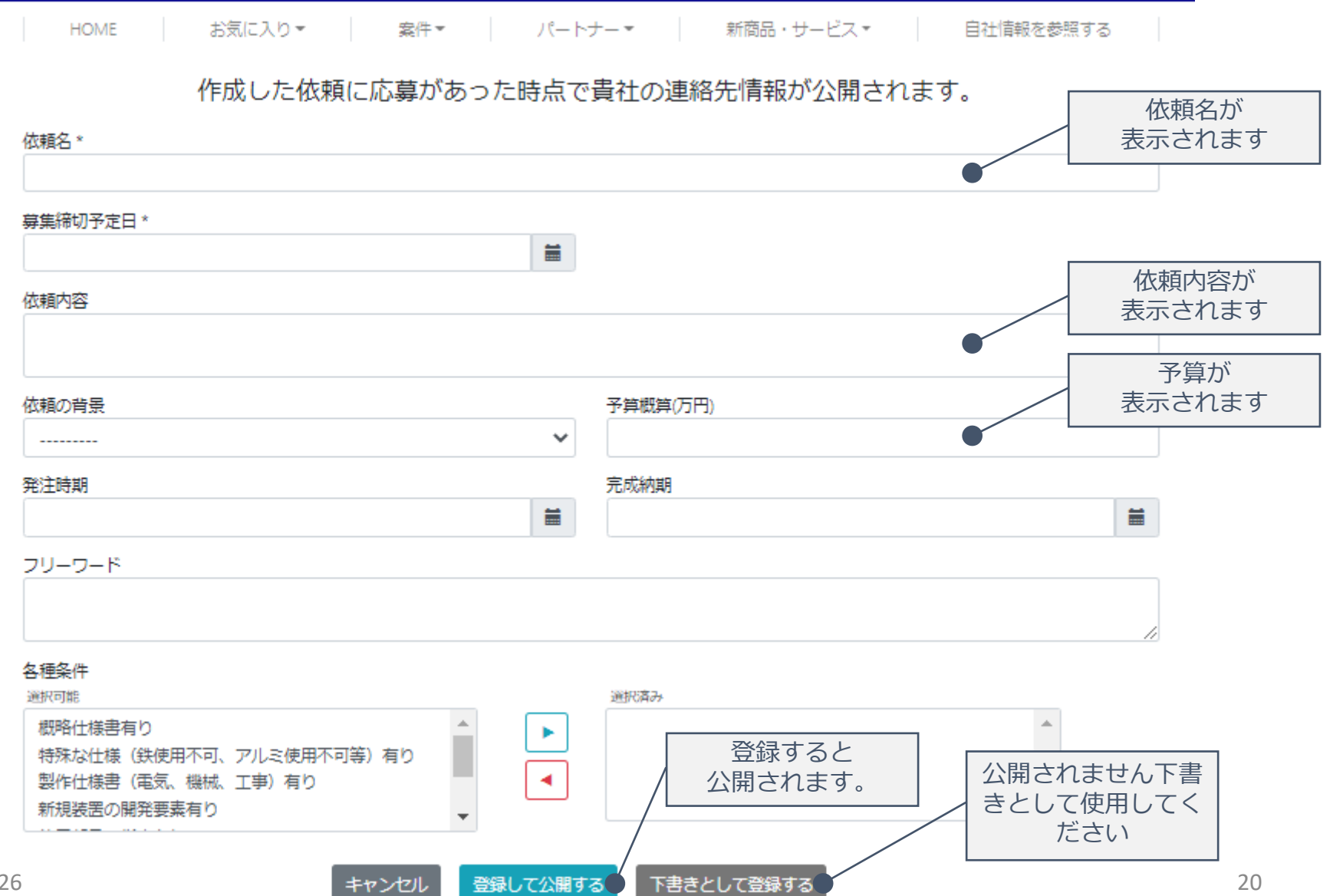

2022/7/26

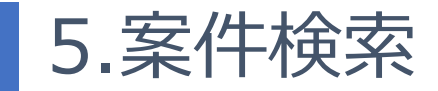

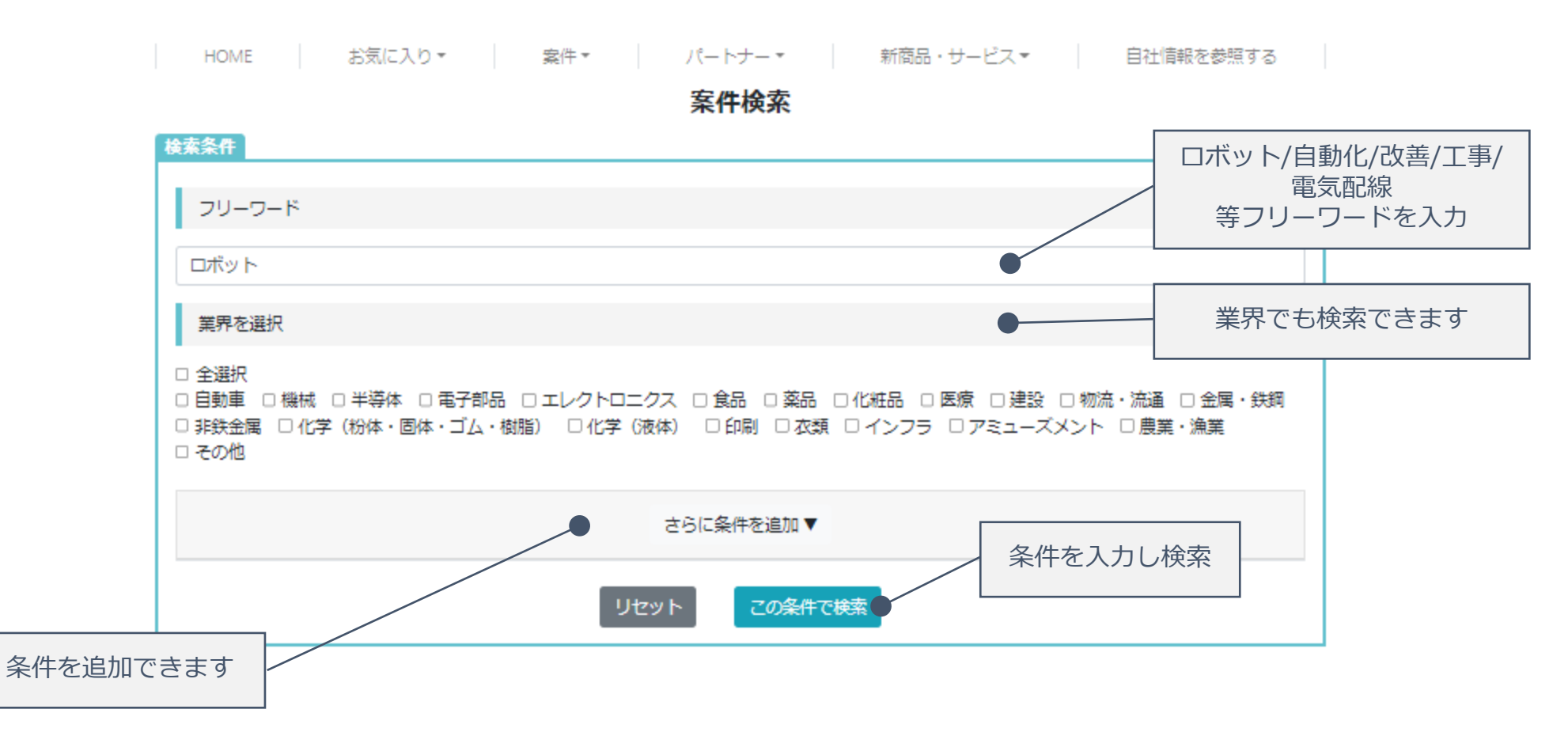

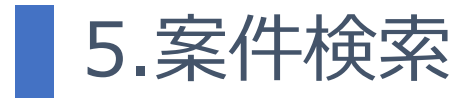

|                                                                                                    | さらに条件を追        | <b>₩</b> |  |
|----------------------------------------------------------------------------------------------------|----------------|----------|--|
| 案件の内容                                                                                                    |                |          |  |
|                                                                                                    |                |          |  |
| 素件の予算<br>下限: 万円 ~ 上限:                                                                                                    | 万円             |          |  |
| 発注時期                                                                                                    | 完              | 成納期      |  |
| ————————————————————————————————————                                                                                                    | ~              |          |  |
| 各種条件                                                                                                    |                |          |  |
| <ul> <li>土屋穴</li> <li>一 概略仕様書有り</li> <li>特殊な仕様(鉄使用不可、アルミ使用不可等)有り</li> <li>製作仕様書(電気、機械、工事)有り</li> <li>新規装置の開発要素有り</li> <li>使用部品の指定有り</li> <li>今後のリピート性有り</li> <li>参考資料(電気図面等)有り</li> </ul> |                |          |  |
|                                                                                                    | リセット <b>この</b> | 条件で検索    |  |

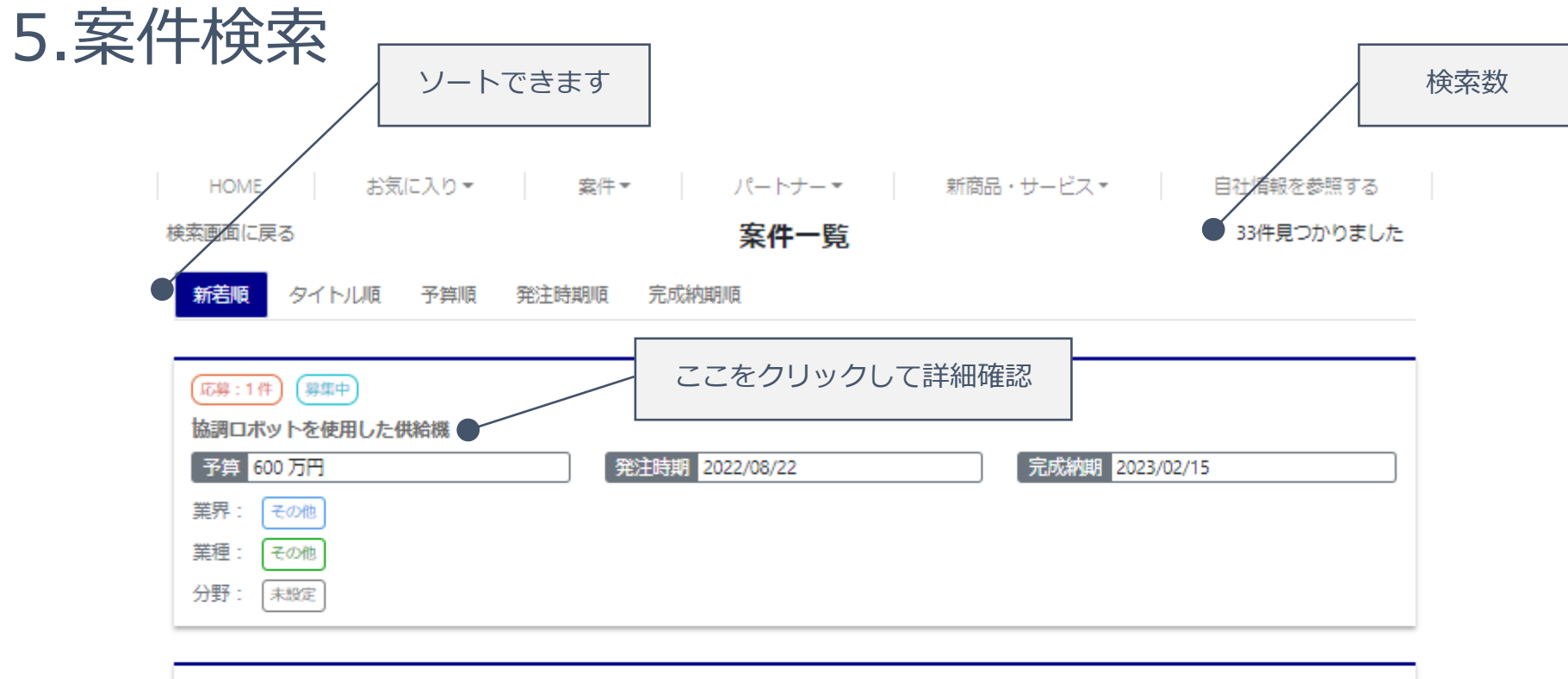

| 応募:1件)(募集締切)          |                 |                 |
|-----------------------|-----------------|-----------------|
| 安川電機溶接ロボット画像検査装置ソフト変更 |                 |                 |
| 予算                    | 発注時期 2022/06/13 | 完成納期 2022/07/29 |
| 業界: 自動車               |                 |                 |
| 業種: 金属加工              |                 |                 |
| 分野: 未設定               |                 |                 |
|                       |                 |                 |
|                       |                 |                 |

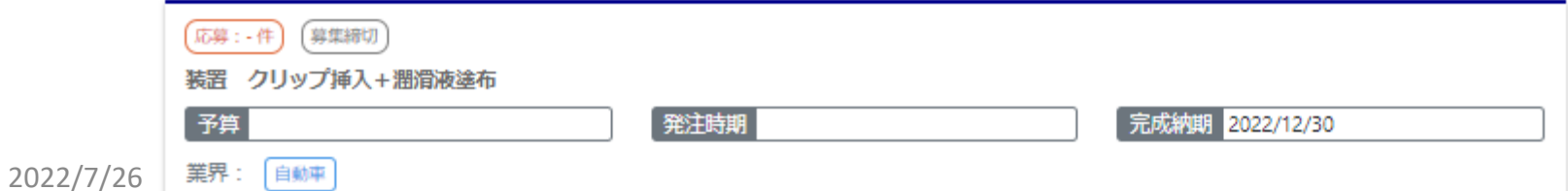

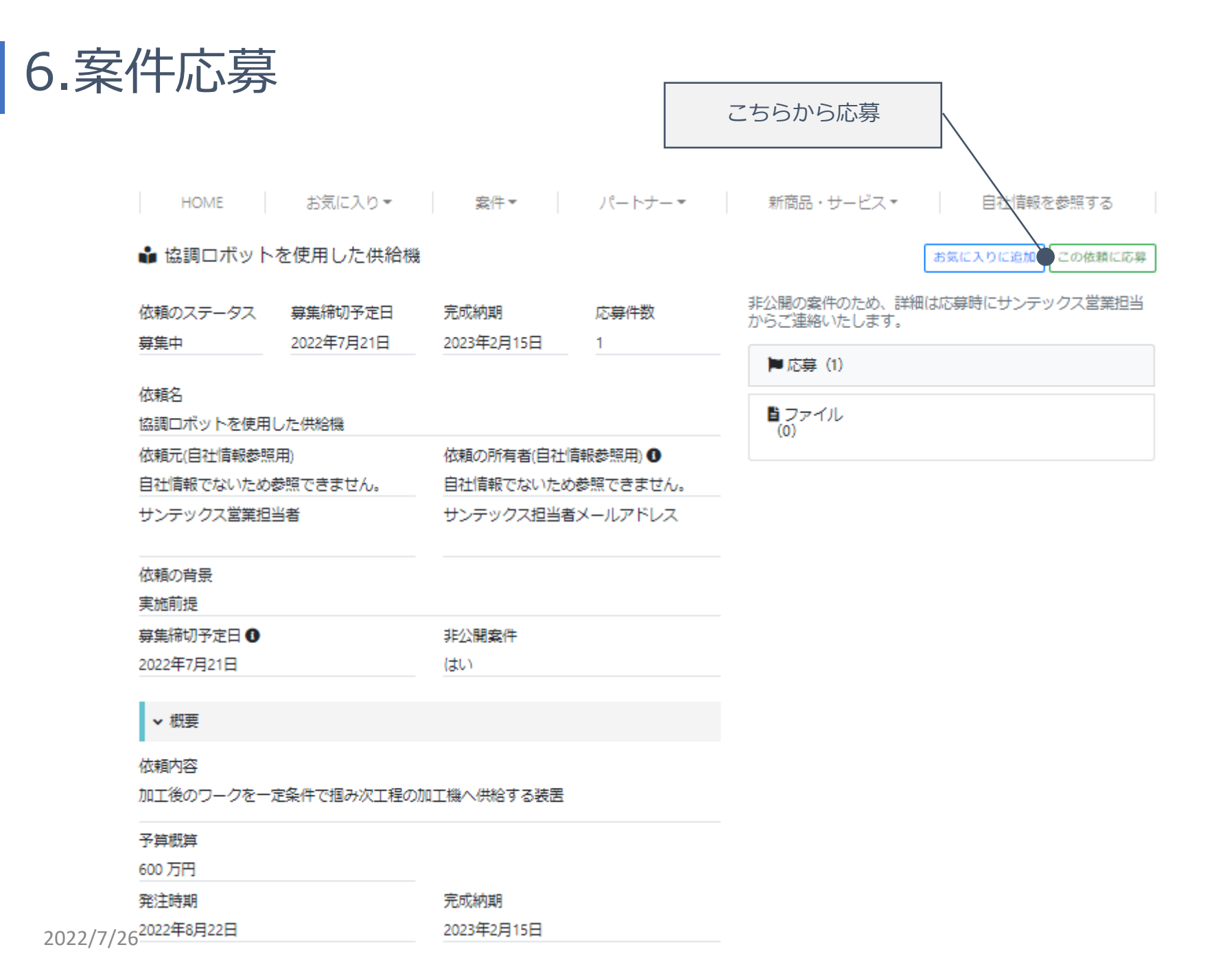

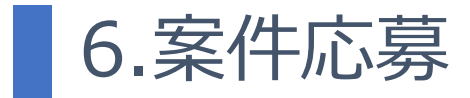

|         | 🔒 協調ロボットを                             | を使用した供給機               |                         |                      |                            | お気に入りに注 | 自加 この依頼に応募                     |                        |
|---------|---------------------------------------|------------------------|-------------------------|----------------------|----------------------------|---------|--------------------------------|------------------------|
|         | 依頼のステータス<br><del>募集中</del>            | 募集締切予定日<br>2022年7月21日  | 完成納期<br>2023年2月15日      | 応募件数<br>1            | 非公開の案件のため、詳<br>からご連絡いたします。 | 細は応募時にサ | ンテックス営業担当                      |                        |
|         | 依頼名<br>協調ロボットを使用し                     | この案件に応                 | <b>⇒</b>                |                      |                            | ×       |                                |                        |
|         | 依頼元(自社情報参照月<br>自社情報でないため参             | 自社PRを入力し、<br>※ 応募すると相手 | 「完了」をクリック<br>F企業から貴社情報が | して下さい。<br>参照できるようになり | ます。                        |         |                                |                        |
|         | サンテックス営業担当                            | 自社PR<br>協調ロボットを        | 使用した案件実績がま              | っります                 |                            |         |                                |                        |
|         | 101期の 月京<br>実施前提                      | 詳しい内容お打                | 合せお願いします                |                      |                            | /       |                                |                        |
|         | 募集締切予定日 <b>0</b><br>2022年7月21日        |                        |                         |                      | キャンセル                      | 完了      |                                |                        |
|         | ▼ 概要                                  |                        |                         |                      |                            |         |                                |                        |
|         | 依頼内容<br>加工後のワークを一定条件で掴み次工程の加工機へ供給する装置 |                        |                         |                      |                            | 5       | ここをクリ<br>た方とサンテックズ<br>チャッターが送り | リック<br>ス営業担当へ<br>られます。 |
|         | 予算概算<br>600 万円                        |                        |                         |                      |                            | 相手      | 手企業へ企業名なる                      | ど公開されます                |
| 2022/7  | 発注時期                                  |                        | 完成納期                    |                      |                            |         |                                | 25                     |
| 2022/// | 42022年8月22日                           |                        | 2023年2月15日              |                      |                            |         |                                | 25                     |

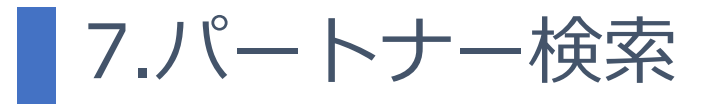

パートナー検索

| フリーワード         検索対象         ①全選択         日中半安愛けたい □提擎を保したい □商品を売りたい         凝卵         ①全選択         日野中 □機械 □半等体 □電子部品 □エレクトロニクス □食品 □業品 □化粧品 □医陳 □建設 □物流・流通 □金属・鉄鋼         □非以合属 □化学 (粉体・固体・ゴム・燃烧) □化学 (液体) □日刷 □衣頂 □インフラ □アミューズメント □農業・漁業         こその他         重種         □介提R         ●発展 □投具 □電機設計 (PLC) □PCソフト □機械設計 □組立 □金属加工 □非金属加工 □枚金 □塗装 □メッキ<br>□ハーネス加工 □基盤 □制御服製作 □建設 □工申 □その他         分野                         |
|----------------------------------------------------------------------------------------------------|
| 検索対象         全選択         一仕事を受けたい □提案を探したい □商品を売りたい         薬界         ① 会選択         □動事 □機械 □半導体 □電子部品 □エレクトロニクス □食品 □業品 □化粧品 □医療 □建設 □物流・流通 □金属・鉄鋼         □非鉄会属 □化学(粉体・固体・ゴム・機塩) □化学(液体) □印刷 □衣頭 □インフラ □アミューズメント □農業・漁業         ○その他         ※軽         □ 今選択         □ 券員 □電機設計 (PLC) □ PCソフト □機械設計 □組立 □金属加工 □非金属加工 □板金 □塗装 □メッキ         □パーネス加工 □基盤 □制強整製作 □建設 □工事 □その他                                                 |
| □ 仕事を受けたい □ 提案を探したい □ 商品を売りたい                                                                                                    |
| 業界            全選択             自動車 □ 機械 □ 半導体 □ 電子卸品 □ エレクトロニクス □ 食品 □ 薬品 □ 化粧品 □ 医療 □ 建設 □ 物流・流通 □ 金属・鉄鋼             非教会属 □ 化学(粉体・固体・ゴム・樹脂) □ 化学(液体) □ 印刷 □ 衣類 □ インフラ □ アミューズメント □ 農業・漁業             その他             案種             全選択             接置 □ 治具 □ 電機設計(PLC) □ PCソフト □ 機械設計 □ 組立 □ 金属加工 □ 非金属加工 □ 板金 □ 塗装 □ メッキ             ハーネス加工 □ 基盤 □ 制御盤製作 □ 建設 □ 工事 □ その他                                                    |
| ● 全選択         ● 自動車       ● 機械       □ 半導体       □ 電子部品       □ エレクトロニクス       □ 食品       □ 業品       □ 化粧品       □ 医療       □ 建設       □ 金属・鉄鋼         □ 非鉄会属       □ 化学(物体・固体・ゴム・樹脂)       □ 化学(液体)       □ 印刷       □ 衣類       □ インフラ       □ アミューズメント       □ 農業・漁業         □ その他         ■ 全選択       □ 金属加工       □ 非金属加工       □ 都会       □ 塗装       □ メッキ         □ 人一ネス加工       □ 製鋼       □ 部設       □ 工事       □ その他 |
| 業種<br>□ 全選択<br>□ 査選<br>□ 済置 □ 治具 □ 電機設計 (PLC) □ PCソフト □ 機械設計 □ 組立 □ 金属加工 □ 非金属加工 □ 板金 □ 塗装 □ メッキ<br>□ ハーネス加工 □ 基盤 □ 制御盤製作 □ 建設 □ 工事 □ その他<br>分野                                                                                                    |
| □ 全選択<br>□ 拾置 □ 治具 □ 電機設計 (PLC) □ PCソフト □ 機械設計 □ 組立 □ 金属加工 □ 非金属加工 □ 板金 □ 塗装 □ メッキ<br>□ ハーネス加工 □ 基盤 □ 制御盤製作 □ 建設 □ 工事 □ その他<br>分野                                                                                                    |
| 分野                                                                                                    |
|                                                                                                    |
| □ 全選択<br>□ 省人化設備 □ 搬送設備 □ 自動搬送 □ □ ボット □ 検査(画像処理) □ 検査(画像処理以外) □ 炉 □ 恒温清 □ 洗浄機 □ 包装機<br>□ 製鹵・封鹵 □ 相包 □ 塗布 □ ねじ締め □ パーツフィーダ □ 溶接設備 □ 移設 □ 撤去廃棄 □ loT □ BCP □ DX □ AI<br>□ 保守メンテ □ 建築 □ 省エネ・環境 □ 環境 □ その他                                                                                                    |
| さらに条件を追加 ▼                                                                                                    |

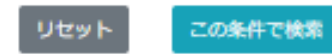

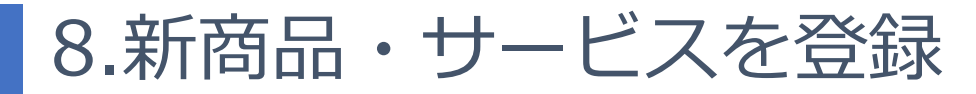

新規売込サービス

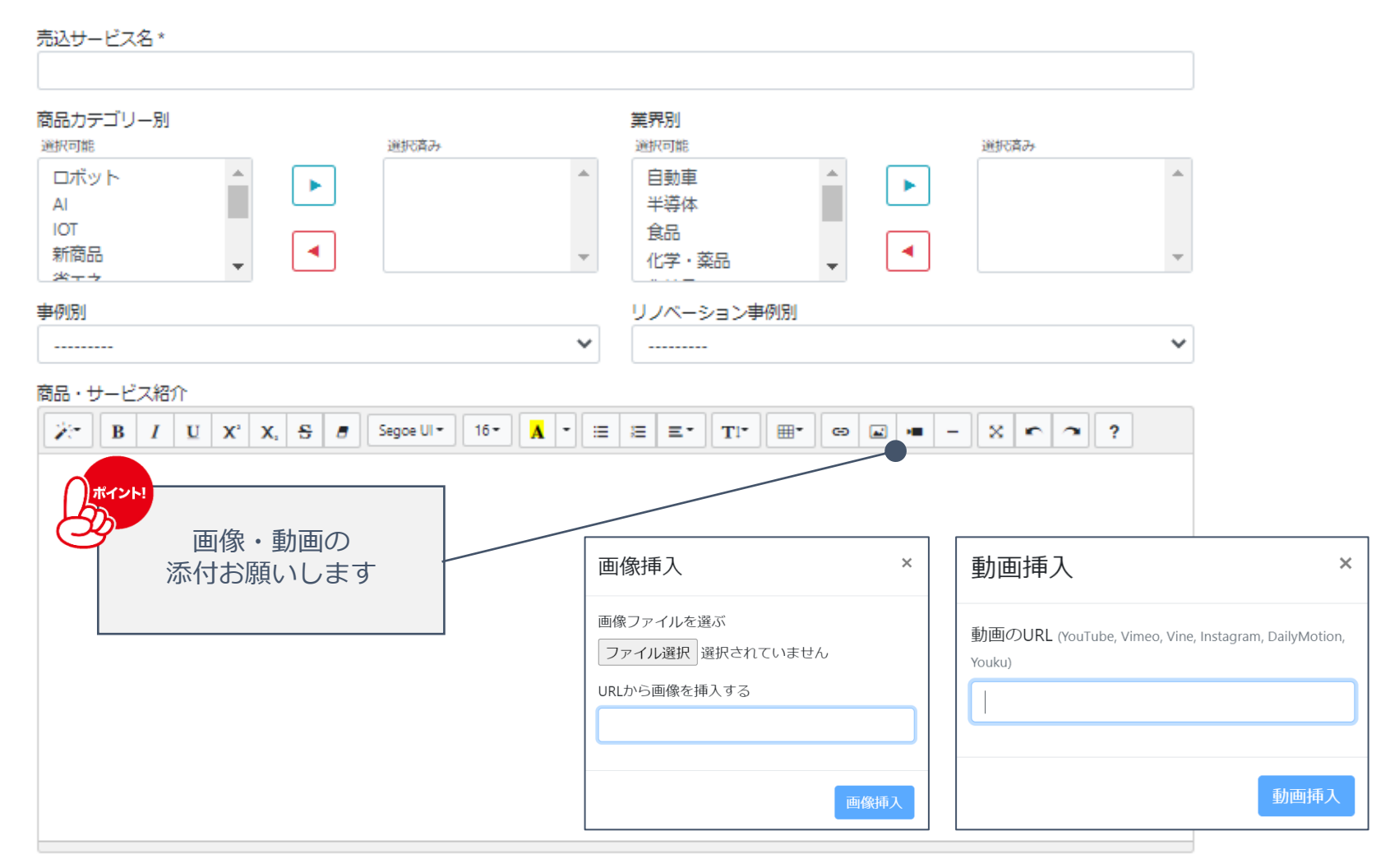

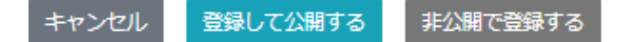

|                                        |     | ・ル設定変更ができます           |       | お名前・                           |
|----------------------------------------|-----|-----------------------|-------|--------------------------------|
| HOME お気に入り 案件 -<br><b>異 X0100061</b>   | パート | ナーマ 新商品・サービス          | ζ τ   | 担当/受信メール設定<br>パスワード変更<br>ログアウト |
| ✔ 会社情報                                 |     |                       |       |                                |
| -<br>得意先名称(自社情報参照用)<br>川越製作所(装置ネットデモ用) |     | サンテックス営業担当者(自社情報      | 般参照用) |                                |
| 電話(自社情報参照用)<br>049-224-2511            |     | 住所(自社情報参照用)<br>埼玉県川越市 |       |                                |
| Webサイト(自社情報参照用)                        |     | Fax(自社情報参照用)          |       |                                |
| 業界<br>自動車 電子部品                         |     | <b>分野</b><br>(未設定)    |       |                                |
| <b>業種</b>                              |     |                       |       |                                |
| 事業内容                                   |     |                       |       |                                |

### ✔ 装置ネット利用状況

9.受信メール設定

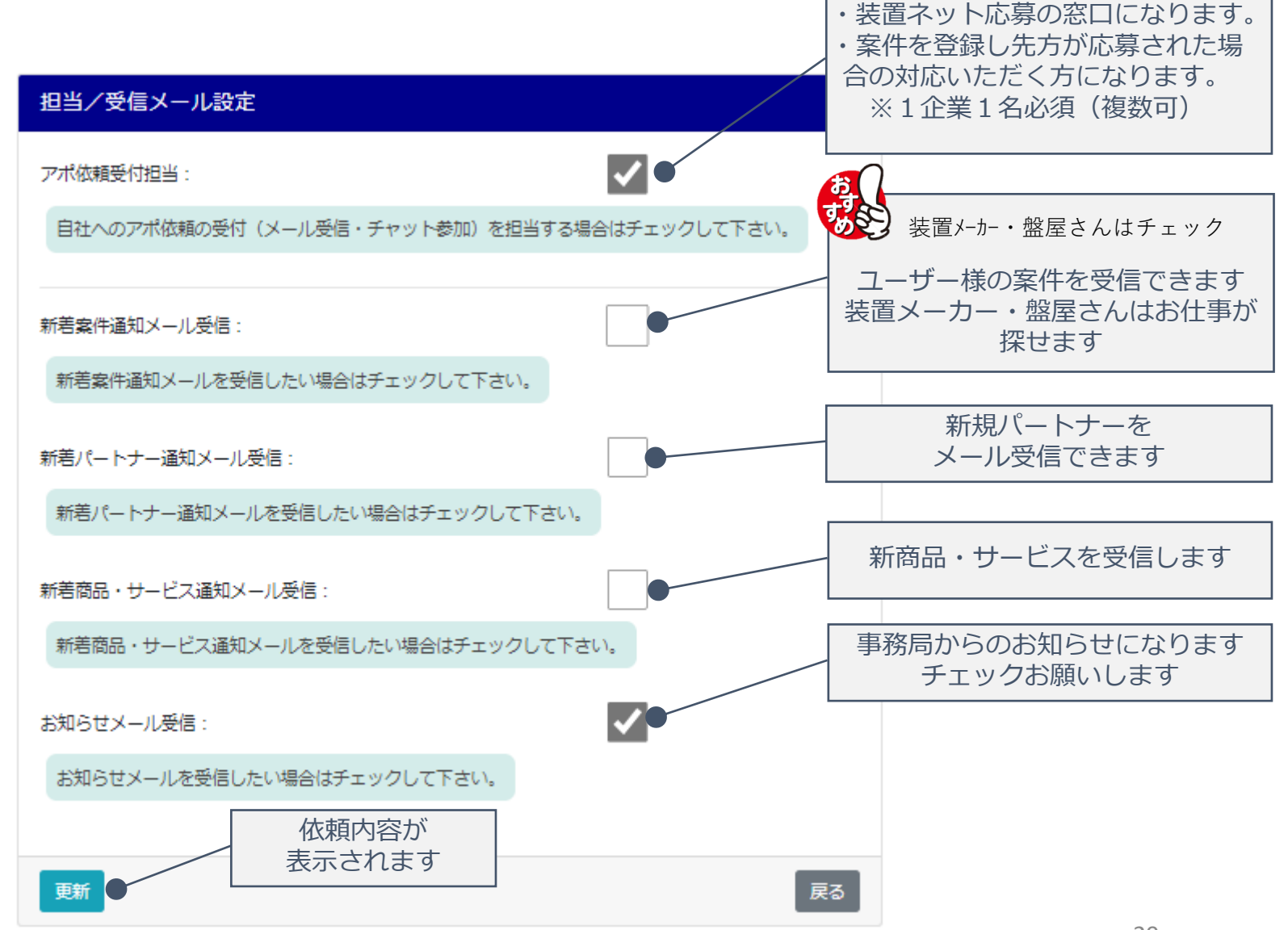

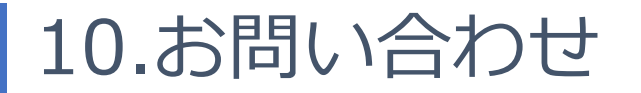

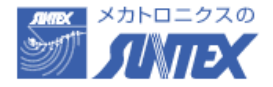

### ☎でのお問い合わせ 0492-24-2511 久郷

### ◎でのお問い合わせ サンテックス 久郷 :shinji-kugo@fa-suntex.co.jp

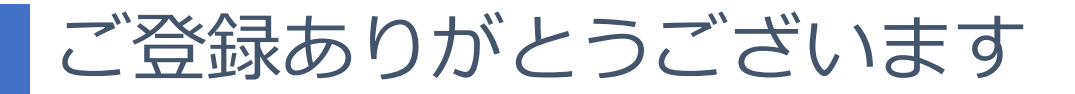

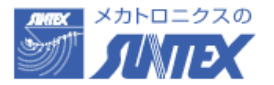

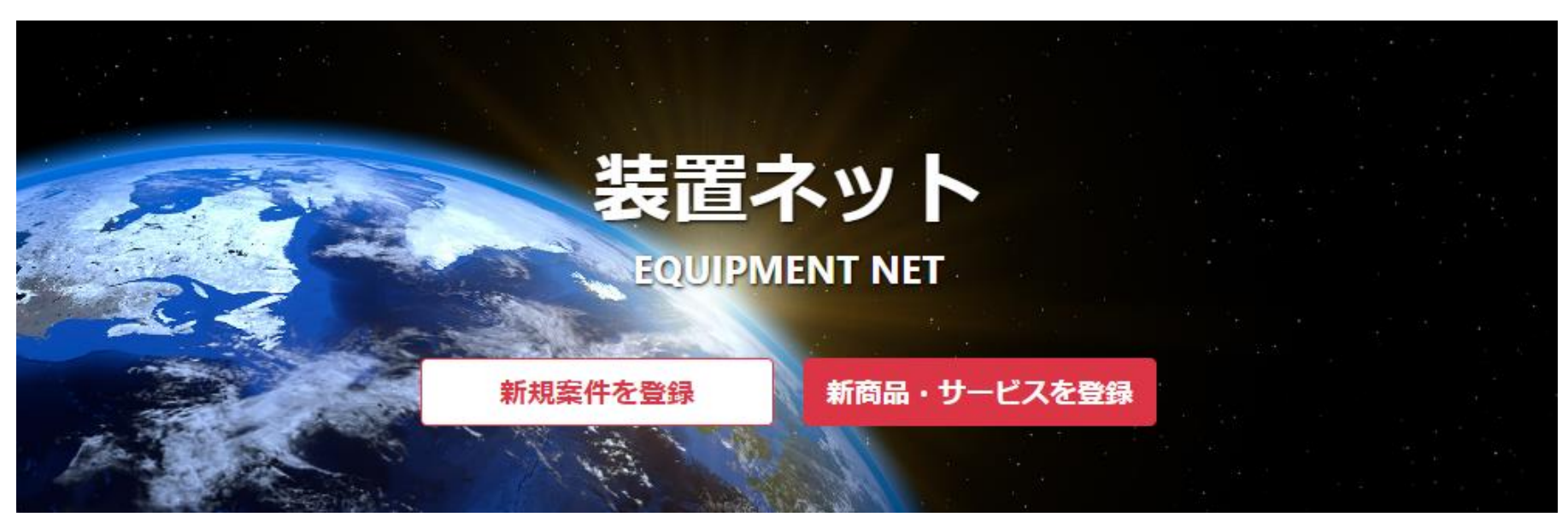